# Early Childhood Services – Synergy Headcount Instructions

### 1. Login using this link:

https://notts.cloud.servelec-synergy.com/SynergyWeb/

| pplying for a school place                                                                                                    | Free school meals (Opens in New<br>Window)                                                             | Childcare funding (Opens in New<br>Window)                                         |  |
|----------------------------------------------------------------------------------------------------|----------------------------------------------------------------------------------------------------|------------------------------------------------------------------------------------|--|
| o make an application for a school place click <u>here</u> .                                                                                                   | We want to make sure as many eligible pupils as                                                        | Find out more about childcare in Nottinghamshire.                                  |  |
| You can find out more about the application process,<br>including schools that use NCC's in-year co-ordinated<br>scheme by visiting the school admissions hub. | possible are claiming their free school meals.<br>Find out more about school meals in Nottinghamshire. |                                                                                    |  |
| My School Applications                                                                                                    | School Hub                                                                                             | Provider Hub                                                                       |  |
| View your school applications                                                                                                    | Links to School Access Module and Provider<br>Portal (FSM).<br>Guidance for School Access Module (SAM) | Links to Provider Access Module (PAM)<br>Guidance for Provider Access Module (PAM) |  |
|                                                                                                    |                                                                                                    |                                                                                    |  |
|                                                                                                    |                                                                                                    |                                                                                    |  |
|                                                                                                    | School Access Module (SAM)                                                                             |                                                                                    |  |

2. You will need to enter your user name and password which has been sent to you in a separate email and you will need to change the password immediately.

| Sign In                               |  |  |  |
|---------------------------------------|--|--|--|
| Sign in or create an account with us. |  |  |  |
| Enter your username                   |  |  |  |
|                                       |  |  |  |
| Next                                  |  |  |  |
| Create Account                        |  |  |  |
|                                       |  |  |  |

3. Accept the Synergy Code of Confidentiality/Conditions of use

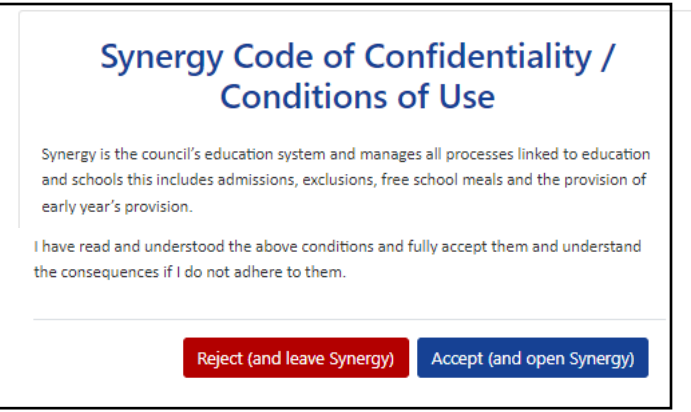

#### S

#### 4. Click on the Provider Hub tile.

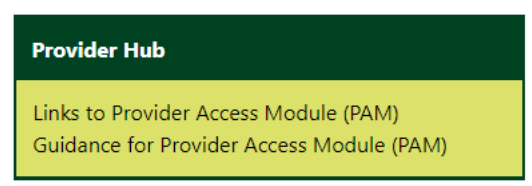

This will take you to the Provider Hub home page.

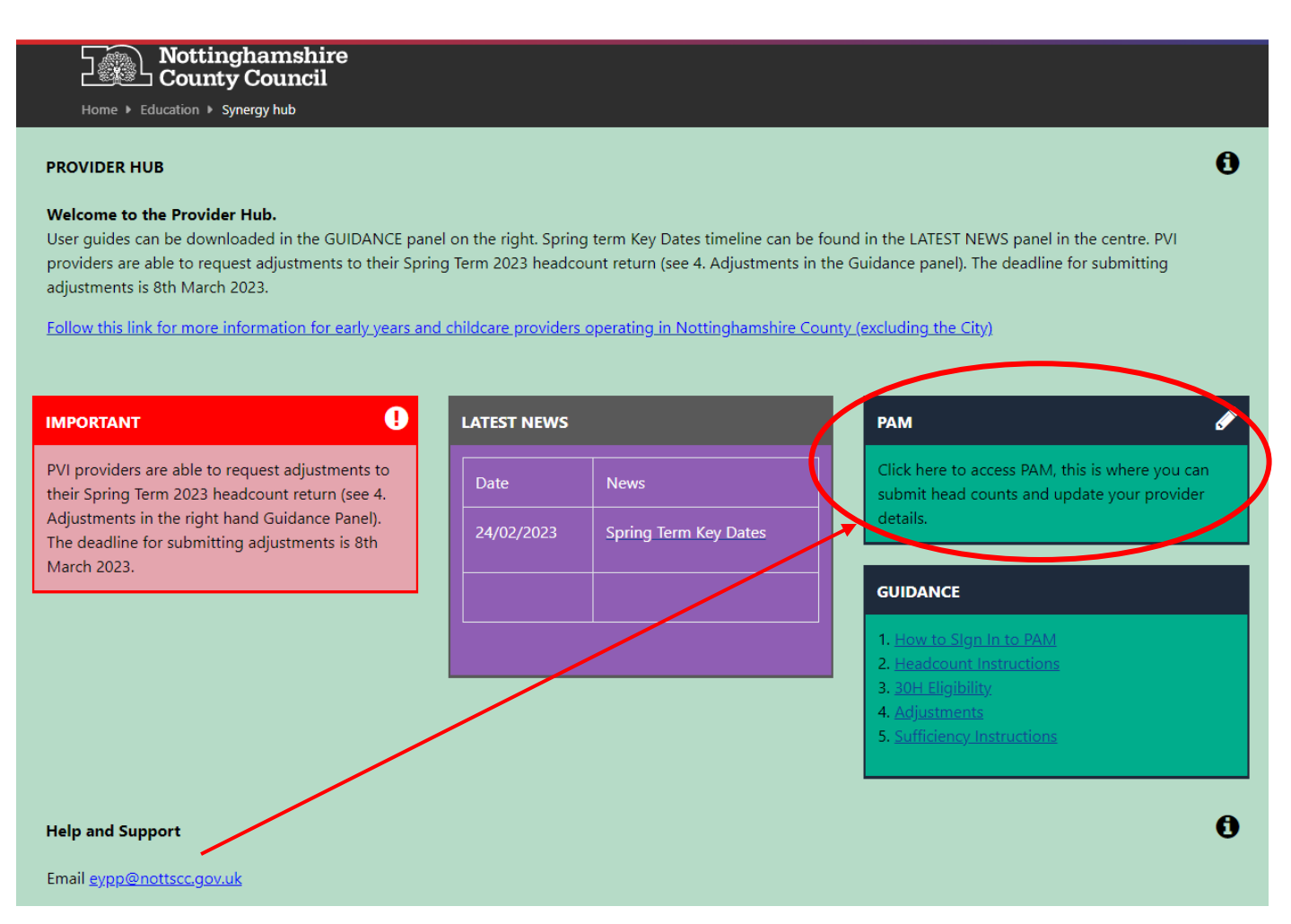

Click on the PAM tile to access the home page screen.

When you can see this home page screen you have successfully logged in.

## Home page/Home Tab

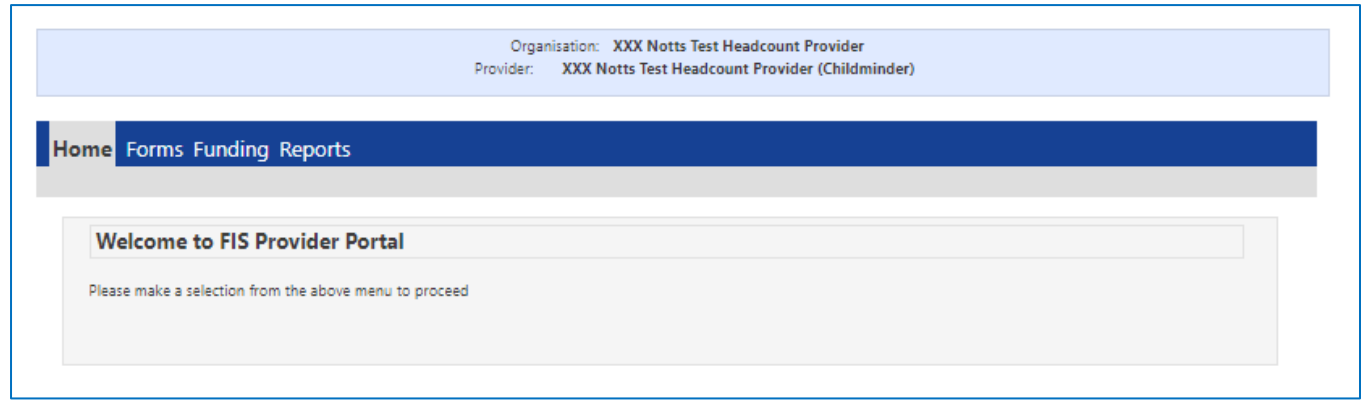